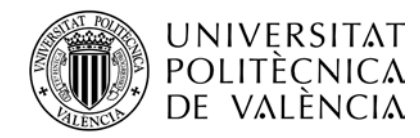

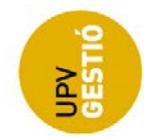

# Guía para la gestión de las fechas de entrega de actas

#### Índice

| 1. INTRODUCCIÓN                                 |     |  |
|-------------------------------------------------|-----|--|
| 2. GESTIÓN DE FECHAS MÁXIMAS DE ENTREGA DE ACTA | AS3 |  |
| Ruta de acceso                                  |     |  |
| Permisos                                        |     |  |
| Pantalla de Gestión de Fechas                   |     |  |
| Búsqueda de fechas                              |     |  |
| Dar de alta nueva fecha                         |     |  |
| Editar una fecha                                |     |  |
| Eliminar una fecha                              |     |  |
|                                                 |     |  |

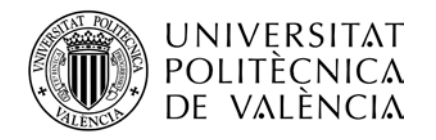

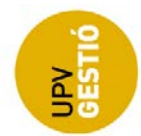

## 1. INTRODUCCIÓN

El cálculo de la fecha máxima de entrega de acta se realiza mediante un algoritmo en el que se tiene en cuenta una serie de parámetros:

- Curso académico
- Tipo de titulación
- Convocatoria
- ERT
- Titulación
- Curso

En función de esos parámetros se obtiene una fecha máxima que será la que se mostrará por defecto en el formulario de exámenes para una asignatura en Algar-Horarios, permitiéndose cambiarla para adelantarse a esa fecha, pero no para definir una posterior.

Las fechas máximas genéricas se definen en el calendario académico del curso correspondiente, es decir, se definen las fechas a nivel de la UPV para cada tipo de titulación y convocatoria.

Hasta ahora, la introducción de las fechas se realizaba de forma manual en el ASIC, la pantalla de gestión de fechas máximas de entrega de actas permitirá a los usuarios de Algar-Horarios definir las fechas a nivel de la UPV, o para cada ERT o titulación, en función de los permisos del usuario.

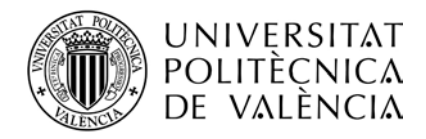

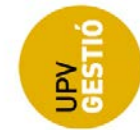

# 2. <u>GESTIÓN DE FECHAS MÁXIMAS DE ENTREGA DE ACTAS</u>

Se ha implementado una pantalla en Algar-Horarios que permitirá a los usuarios introducir las fechas máximas de entrega de actas para cada ERT o para la UPV en general.

## Ruta de acceso

La pantalla de gestión de fechas se encuentra dentro del menú de configuración.

| and moranos chamenes chouestas                                                                                                    | E Configuración                                                                                                    |                                                                                                    |                 |
|----------------------------------------------------------------------------------------------------|----------------------------------------------------------------------------------------------------|----------------------------------------------------------------------------------------------------|-----------------|
|                                                                                                    | Calendario de Semanas                                                                                                    |                                                                                                    |                 |
| gina de inicio de ALGAR-HORARIOS                                                                                                    | Calendario de Festivos                                                                                                    |                                                                                                    |                 |
|                                                                                                    | Gestión de fechas actas                                                                                                    |                                                                                                    | 2 Avuda         |
| -                                                                                                    | Gestión de permisos                                                                                                    | (Z                                                                                                    | Editar mensajes |
| * En edición de puntuales,<br>Novedades V2.01<br>* Optimización en la cons<br>* Corrección en errores pr<br>Novedades v1.95<br>* En el visor de consultas<br>* Otras correcciones<br>Novedades v1.92<br>* En existence un hor<br>* En existence, al como | se permite seleccionar cualquier espacio<br>ulta de búsqueda de horanos con POD<br>oducidos al seleccionar espacios<br>compartidas se muestra información amp<br>ario, anora se muestra también la titulación y el ge<br>ar la conocatoria, también actualiza la fecta mán | de la UPV. Phimero en "Propietario" se debe elegir "Todos" y después marcar el check "Cualquier espacio"<br>iada al poner el cursor encima<br>po de manícula<br>ma de emrega de actas |                 |
| omo Ilegar I Planos I Contacto                                                                                                    |                                                                                                    | CMM/USHABITATISU CAMPUS                                                                                                    |                 |

## Permisos

Los permisos son los mismos que ya se están utilizando para la aplicación de Algar-Horarios.

En concreto, el acceso se basa en el permiso de edición de exámenes ('*EDIT\_EXAM*'), y se define a nivel de ERT y Titulación.

Habrá usuarios con permiso para gestionar las fechas de todas las ERTs (incluidas las genéricas a nivel de la UPV), mientras que otros usuarios sólo podrán gestionar determinadas ERTs.

## Pantalla de Gestión de Fechas

La pantalla consta de una sección de filtros (1), una botonera (2) y una tabla de resultados (3).

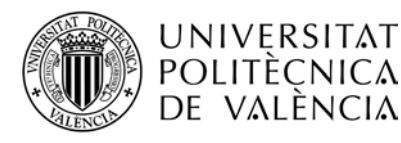

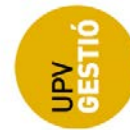

| _          |            |              |         |                             |            |                                  | <u>2. Ayus</u>           |
|------------|------------|--------------|---------|-----------------------------|------------|----------------------------------|--------------------------|
| Búsqueda   |            |              |         |                             |            |                                  | -                        |
| Curso *:   |            | ERT:         |         |                             |            | Titulación:                      |                          |
| ZUZZ       | lasidar    | Conversion   |         |                             |            | v 1000s                          | •                        |
| Todos      | lación:    | Todos        | oria:   |                             |            |                                  |                          |
|            |            |              |         |                             | -          |                                  |                          |
|            |            |              |         |                             | Ľ          | Q Buscar 🏼 🗘 Li                  | mpiar 🗅 Nuevo            |
|            |            |              |         |                             |            |                                  |                          |
| Curso Aca. | Tipo Tit 🗘 | Convocatoria | Curso 🗘 | $\mathbf{ERT}~\diamondsuit$ | Cod. Tit 🗘 | Titulación 🛇                     | Fecha Entrega 🛇 Opciones |
| 2022       | Grado      | AExt.SA(1)   |         | General<br>(Calendario)     |            | General (Calendario)             | 31/01/2023 🖋 🗢           |
| 2022       | Grado      | Unica        |         | EUITI                       | 160        | Grado en Ingeniería Aeroespacial | 31/01/2023 💣 🗢           |
| 2022       | Grado      | Unica        |         | General<br>(Calendario)     |            | General (Calendario)             | 14/07/2023 🖋 🗢           |
| 2022       | Grado      | Unica A      |         | ETSA                        |            | No definida                      | 25/12/2022 💉 🗢           |
| 2022       | Grado      | Unica A      |         | ETSII                       |            | No definida                      | 27/12/2022 🖋 🖨           |
| 2022       | Grado      | Unica A      |         | General<br>(Calendario)     |            | General (Calendario)             | 17/02/2023 🖋 🗢           |
| 2022       | Grado      | Unica B      |         | General<br>(Calendario)     |            | General (Calendario)             | 14/07/2023 🖋 🗢           |
| 2022       | Máster     | Unica        |         | General<br>(Calendario)     |            | General (Calendario)             | 30/06/2023 🖋 🖨           |
| 2022       | Måster     | Unica A      |         | ETSINF                      |            | No definida                      | 25/12/2022 🖋 🗢           |
|            | Máster     | Unica A      | 1       | General<br>(Calendario)     |            | General (Calendario)             | 18/12/2022 🖋 🗢           |
| 2022       |            |              |         |                             |            |                                  |                          |

## Búsqueda de fechas

Los filtros disponibles son:

- Curso Académico
- ERT
- Titulación. .
- Tipo de titulación
- Convocatoria •

Es obligatorio elegir un curso concreto.

Por otro lado, el resto de desplegables permiten seleccionar la opción "Todos", de esta manera, si no aplicamos ningún filtro concreto podemos se recuperan todas las fechas definidas a las que el usuario tiene acceso.

Las ERTs y Titulaciones que se muestran en los filtros tienen en cuenta los permisos del usuario, de modo que al elegir una ERT concreta, se cargará el desplegable con las titulaciones asociadas a esa Entidad y a las que tiene permiso el usuario.

Hay que destacar que tanto en el desplegable de la ERT como en el de la titulación aparece la opción que llamamos genérica (General - Calendario), y que nos permite buscar las fechas que

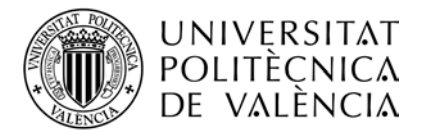

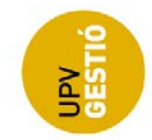

se han definido a nivel de la UPV, es decir, aquellas fechas que no tienen una ERT o Titulación concreta (no confundir con la opción "Todos").

La botonera tiene nos permite realizar tres acciones:

- **Buscar**: Se lanza la consulta y recupera las fechas que cumplen las condiciones de los filtros seleccionados.
- Limpiar: Selecciona el valor por defecto en los filtros.
- **Nuevo**: Permite dar de alta una nueva fecha.

La tabla con los resultados de la búsqueda se puede ordenar por cualquiera de los campos.

En la siguiente captura podemos ver el resultado de la búsqueda de fechas del 2022, para la ERT genérica, es decir a nivel de UPV (sin ERT definida). Como se trata de un usuario con permiso para gestionar a nivel de UPV, las opciones aparecen habilitadas para esas fechas.

| Búsqueda       |            |              |            |                         |            |                                                                    |                 |            |
|----------------|------------|--------------|------------|-------------------------|------------|--------------------------------------------------------------------|-----------------|------------|
| Curso *:       | _          | ERT:         |            |                         |            | Titulación:                                                        |                 |            |
| 2022           |            | General (C   | alendario) |                         |            | ✓ Todos                                                            |                 |            |
| Tipo de Titula | ación:     | Convocat     | oria:      |                         |            | _                                                                  |                 |            |
| Todos          |            | Todos        |            |                         |            | <b>v</b>                                                           |                 |            |
|                |            |              |            |                         | 1          | Q Buscar S Limpiar                                                 | D               | Nuevo      |
| Curso Aca.     | Tipo Tit 🗘 | Convocatoria | Curso 🛇    | ERT 🛇                   | Cod. Tit 🛇 | Titulación 🛇                                                       | Fecha Entrega 🛇 | Opciones   |
| 2022           | Grado      | AExt.SA(1)   |            | General<br>(Calendario) |            | General (Calendario)                                               | 31/01/2023      | <i>i</i> 0 |
| 2022           | Grado      | Unica        |            | General<br>(Calendario) |            | General (Calendario)                                               | 14/07/2023      | / 0        |
| 2022           | Grado      | Unica A      |            | General<br>(Calendario) |            | General (Calendario)                                               | 17/02/2023      | # O        |
| 2022           | Grado      | Unica B      |            | General<br>(Calendario) |            | General (Calendario)                                               | 14/07/2023      | /0         |
| 2022           | Máster     | Unica        |            | General<br>(Calendario) |            | General (Calendario)                                               | 30/06/2023      | # O        |
| 2022           | Máster     | Unica A      | 1          | General<br>(Calendario) |            | General (Calendario)                                               | 18/12/2022      | /0         |
| 2022           | Máster     | Unica A      |            | General<br>(Calendario) |            | General (Calendario)                                               | 25/12/2022      | # O        |
| 2022           | Máster     | Unica B      |            | No definida             | 2062       | Máster Universitario en Motores de Combustión Interna Alternativos | 31/01/2023      | # O        |
| 2022           | Máster     | Unica B      |            | General<br>(Calendario) |            | General (Calendario)                                               | 21/07/2023      | # <b>O</b> |
|                |            |              |            |                         | 1-9 de 9   | « < 1 > » 10 ~                                                     |                 |            |

En este caso, la consulta la está realizando un gestor de una ERT/Titulación, y vemos como las opciones para editar o eliminar algunas fechas, aparecen deshabilitadas.

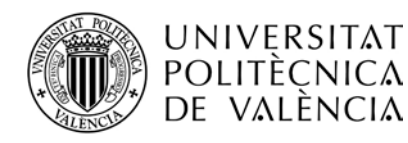

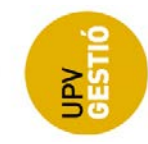

| Búsqueda       |            |              |         |                         |            |                         |                           |         |                 |          |
|----------------|------------|--------------|---------|-------------------------|------------|-------------------------|---------------------------|---------|-----------------|----------|
| Curso *:       |            | ERT:         |         |                         |            |                         | Titulación:               |         |                 |          |
| 2022           |            | Todos        |         |                         |            |                         | Todos                     |         |                 |          |
| lipo de Titula | ación:     | Convocate    | oria:   |                         |            |                         | _                         |         |                 |          |
| Todos          |            | Todos        |         |                         |            |                         | <b>v</b>                  |         |                 |          |
|                |            |              |         |                         |            | ٩                       | Buscar 🎜                  | Limpiar | D               | Nuevo    |
| Curso Aca.     | Tipo Tit 🛇 | Convocatoria | Curso 🛇 | ERT 🛇                   | Cod. Tit 🗘 |                         | Titulación 🛇              |         | Fecha Entrega 🛇 | Opciones |
| .022           | Grado      | AExt.SA(1)   |         | General<br>(Calendario) |            | General (Calendario)    |                           |         | 31/01/2023      | 0        |
| 022            | Grado      | Unica        |         | General<br>(Calendario) |            | General (Calendario)    |                           |         | 14/07/2023      | 0        |
| 022            | Grado      | Unica A      |         | General<br>(Calendario) |            | General (Calendario)    |                           |         | 17/02/2023      | 0        |
| .022           | Grado      | Unica B      |         | General<br>(Calendario) |            | General (Calendario)    |                           |         | 14/07/2023      | 0        |
| 022            | Máster     | Unica        |         | General<br>(Oalendario) |            | General (Calendario)    |                           |         | 30/06/2023      | 0        |
| 022            | Máster     | Unica A      |         | ETSINF                  | 2180       | Máster Universitario en | Gestión de la Información |         | 18/12/2022      | Ø 0      |
| 022            | Máster     | Unica A      |         | (Calendario)            |            | General (Calendario)    | ]                         |         | 25/12/2022      | 0        |
| 022            | Máster     | Unica A      | 1       | General<br>(Calendario) |            | General (Calendario)    |                           |         | 18/12/2022      | 0        |
| 022            | Máster     | Unica B      |         | General<br>(Calendario) |            | General (Calendario)    |                           |         | 21/07/2023      | 0        |
|                |            |              |         |                         | 1-9 de 9   | « < 1 > »               | 10 ~                      |         |                 |          |

Para los usuarios que gestionan las fechas a nivel de ERT y/o titulación, las consultas podrán recuperar las fechas genéricas, pero no podrán editarlas ni eliminarlas.

Sólo los usuarios con permiso de acceso a nivel de UPV, podrán dar de alta, editar o eliminar una fecha genérica.

#### Dar de alta nueva fecha

Podemos dar de alta una nueva fecha máxima de entrega de actas en cualquier momento pulsando el botón de "Nuevo".

Se mostrará un diálogo para introducir el valor de cada uno de los parámetros que definen la fecha de entrega:

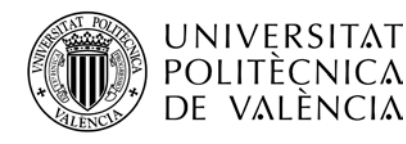

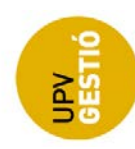

| Búsqueda    |            |                     |                                               |                 |           |              | ÷-       |
|-------------|------------|---------------------|-----------------------------------------------|-----------------|-----------|--------------|----------|
| * Campos Ob | ligatorios |                     |                                               |                 |           |              |          |
| Curso *:    |            | ERT *:              |                                               | Titulación *:   |           |              |          |
| 2022        | ~          | Todos               |                                               | Todos           |           |              | v.       |
|             |            | Gestión de fechas a | ictas                                         |                 |           | D            | Nuevo    |
| Curso Aca.  | Tipo Tit O | Curso Aca. *:       | 2022 po Titulación *: Máster                  | Convocatoria *: | Unica A 🔍 | ha Entrega 🔿 | Opciones |
| 2022        | Grado      |                     | EPSG - Escuela Politécnica Superior de Gandia |                 |           | 31/12/2022   | 10       |
| 2022        | Grado      | Uni Titulación:     | Condition .                                   | Curren:         | Today     | 01/12/2022   | 10       |
| 2022        | Grado      | Un 5                | Generica                                      | G               | Todos     | 01/01/2023   | 10       |
| 2022        | Grado      | Un                  |                                               | •               |           | 01/01/2023   | 10       |
| 2022        | Grado      | Uni                 |                                               |                 |           | 14/07/2023   | 10       |
| 2022        | Mäster     | UnIntroduce fecha m | axima de entrega de actas *:                  |                 |           | 25/12/2022   | 10       |
| 2022        | Mäster     | uni <b>7</b>        |                                               | Aceptar         | Cancelar  | 24/02/2023   | 10       |
| 2022        | Mäster     | Uni                 |                                               |                 |           | 28/02/2023   | 10       |
| 2022        | Grado      | Unica               | EP36 140 Grado en runsino                     |                 |           | 30/11/2022   | 10       |
| 2022        | Grado      | Unica B             | EPSG                                          |                 |           | 31/03/2023   | 10       |
|             |            |                     | 1-10 de 12 🔍 📢 🚺 2 >                          | » 10 ~          |           |              |          |
|             |            |                     |                                               |                 |           |              |          |
| I Contacto  |            |                     | ULC/                                          |                 |           |              |          |

1)- Curso académico (Obligatorio)

2)- Tipo de titulación (Obligatorio)

3)- Convocatoria (Obligatoria)

4)- ERT. Se muestran las ERTs que gestiona el usuario, y si puede gestionar a nivel de la UPV, también se muestra la "Genérica".

5)- Titulación: Se muestran las titulaciones de la ERT y tipo de titulación seleccionados, teniendo en cuenta los permisos del usuario. También se muestra la "Genérica" si el usuario tiene permiso para gestionarla.

6)- Curso: Se puede especificar un curso en concreto para el que se define la fecha

7)- Fecha de máxima de entrega de actas para los parámetros elegidos.

Al aceptar, se aplicarán unas validaciones básicas y si las pasa, se creará la nueva fecha.

Hay que mencionar dos restricciones que se van a comprobar a la hora de crear una nueva fecha de entrega:

Si se está definiendo una fecha genérica, se comprueba que no existe ninguna fecha no genérica (para el mismo curso académico, tipo de titulación y convocatoria) que sea posterior a la que se está dando de alta.

Si se está definiendo una fecha para una ERT o titulación concreta, se comprueba que esta fecha no es posterior a la genérica correspondiente.

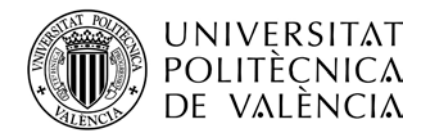

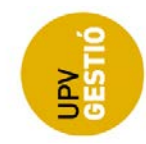

#### Editar una fecha

Se puede editar una fecha ya definida, para ello, el usuario debe tener permiso sobre la ERT en cuestión.

Para editarla, primero se recupera mediante los filtros de búsqueda, y pulsamos el botón para edición en la columna de "Opciones" de la tabla de resultados.

Se abrirá el mismo diálogo que hemos visto para dar de alta una nueva fecha de entrega, pero en este caso, **no se permitirá modificar ningún parámetro**, y sólo se podrá cambiar la fecha.

Se aplican las mismas validaciones, y si todo es correcto, se modifica la fecha.

|             |            |      |        |                |            |                      |        |         |        |         |      |      |           |           |         |    |               |     | 7. Ayud  |
|-------------|------------|------|--------|----------------|------------|----------------------|--------|---------|--------|---------|------|------|-----------|-----------|---------|----|---------------|-----|----------|
| Búsqueda    |            |      |        |                |            |                      |        |         |        |         |      |      |           |           |         |    |               |     | -        |
| * Campos Ob | ligatorios |      |        |                |            |                      |        |         |        |         |      |      |           |           |         |    |               |     |          |
| Curso *     |            |      | ERT *  |                |            |                      |        |         |        |         |      | Titu | Ilación * |           |         |    |               |     |          |
| 2022        |            |      | Todos  |                |            |                      |        |         |        |         | ÷    | Too  | los       |           |         |    |               |     | ~        |
|             |            |      | Gestid | ón de fechas a | ctas       |                      |        |         |        |         |      |      |           |           |         |    | D             | Nut | evo      |
| Curso Aca.  | Tipo Tit 🔾 | 0    | Cu     | rso Aca. *:    | 2022       | U Tipo               | Titula | ción *  | M      | áster   |      | •    | Convoca   | atoria *: | Unica A | v  | sha Entrega 🔇 |     | Opciones |
| 2022        | Grado      | Un   | ER     | 6              | EPSG - E   | scuela Politecnica   | Supen  | or de G | sandia |         |      | Υ.   |           |           |         |    | 30/11/2022    | ø   | 0        |
| 2022        | Grado      | Uni  | Tit    | ulación:       | 2260 - N   | táster Universitario | en Ges | tión d  | e Empi | resas y | Prod | ~    | Curso:    |           | Todos   | ~  | 31/03/2023    | ø   | 0        |
| 2022        | Mäster     | Un   |        |                |            |                      |        |         |        |         |      |      |           |           |         |    | 01/02/2023    |     | •        |
| 2022        | Máster     | Uni  |        |                |            |                      |        |         |        |         |      |      |           |           |         |    | 30/11/0022    | 1   | 0        |
| 2022        | Master     | Uni  | Intro  | duce fecha m   | áxima de e | ntrega de actas '    | 30-11  | -2027   |        |         |      |      |           |           |         |    | 27/11/2022    | -   | 0        |
| 2072        | Grado      | Uni  |        |                |            |                      | •      | Nov     |        | ✓ 20    | 22   | ¥    | > itar    | 2         | Gancel  | ar | 31/12/2022    | 8   | 0        |
| 2022        | Grado      | Uni  |        |                |            |                      |        |         | -      | -       | -    | 1    | 101       |           |         |    | 01/12/2022    | 1   | 0        |
| 2022        | Grado      | Unic | ð      | 2              |            |                      | 50     | MO      | 14     | we      | 1n   | m    | 58        |           |         |    | 01/01/2023    | ø   | 0        |
| 2022        | Grado      | Unic | a A    |                |            |                      |        |         | 1      | 2       | 3    | 4    | 5         |           |         |    | 01/01/2023    | 1   | 0        |
| 2022        | Grado      | Unic | аB     |                |            |                      | 100    |         |        |         |      |      |           |           |         |    | 14/07/2023    | 1   | 0        |
|             |            |      |        |                |            | 1-10 de 13           | 6      | 7       | 8      | 9       | 10   | 11   | 12        |           |         |    |               |     |          |
|             |            |      |        |                |            |                      | 13     | 14      | 15     | 16      | 17   | 18   | 19        |           |         |    |               |     |          |
|             |            |      |        |                |            |                      | 1.00   |         |        |         |      | -    |           |           |         |    |               |     |          |
|             |            |      |        |                |            |                      | 20     | 21      | 22     | 23      | 24   | 25   | -26       |           |         |    |               |     |          |

Hay que ser cuidadosos a la hora de modificar para adelantar una fecha de entrega de actas, puesto que no afectará a las fechas de exámenes ya establecidos, y podría darse el caso de tener exámenes posteriores a la nueva fecha.

De la misma forma, si se modifica la fecha máxima con posterioridad a la generación de actas, habrá que tener en cuenta que se pueden haber enviado notificaciones con la fecha original.

## Eliminar una fecha

Se permite eliminar una fecha en cualquier momento, siempre que corresponda a una ERT que el usuario pueda gestionar.

Para ello, primero se recupera mediante los filtros de búsqueda, y pulsamos el botón para eliminar en la columna de "Opciones" de la tabla de resultados.

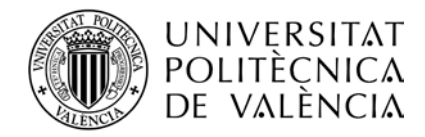

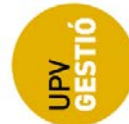

Al confirmar, se eliminará esa fecha de la tabla de fechas definidas.

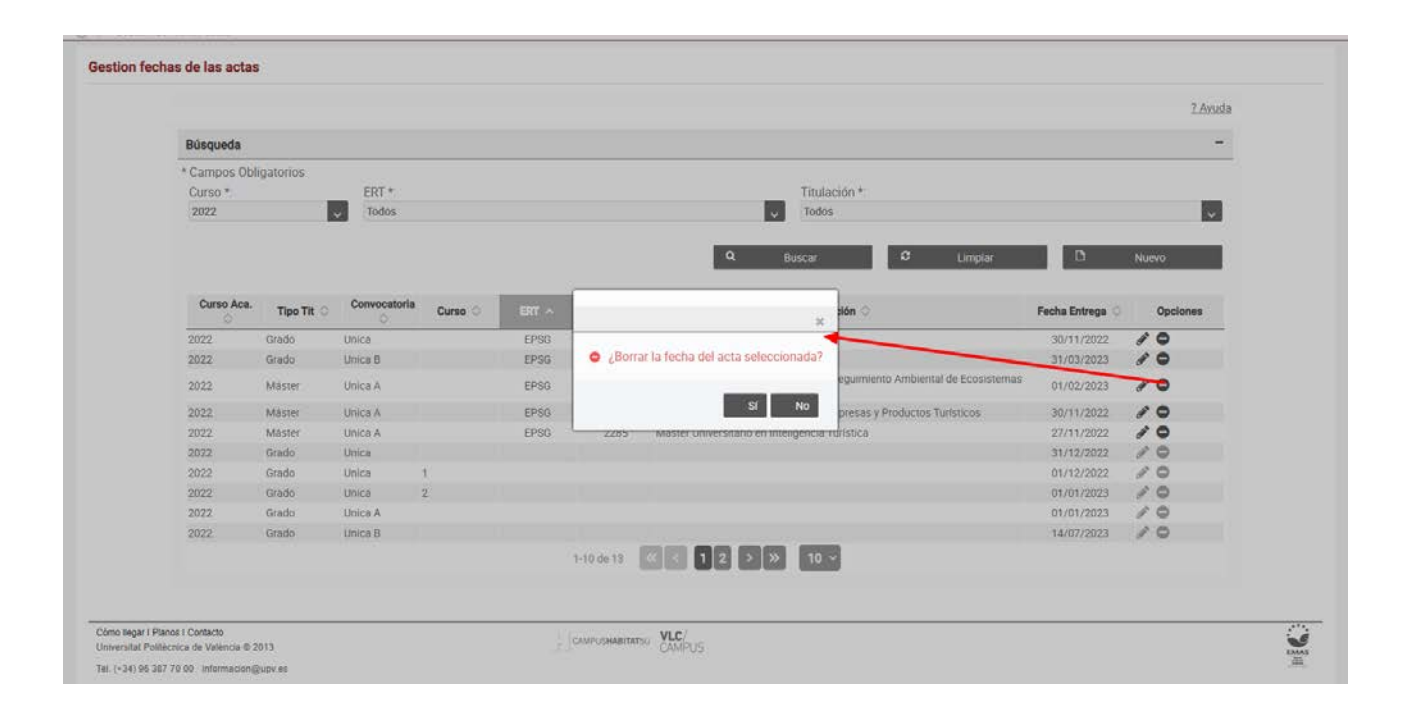